## **DAFTAR GAMBAR**

| Gambar 2 | 1 Raspberry Pi 3                                  | 6   |
|----------|---------------------------------------------------|-----|
| Gambar 2 | 2 Sensor Magnet                                   | 7   |
| Gambar 2 | 3 Sensor Vibration                                | 8   |
| Gambar 2 | 4 Camera Infrared Raspberry Pi                    | 9   |
| Gambar 2 | 5 Logo Telegram                                   | 10  |
| Gambar 2 | 6 Logo Python                                     | 11  |
| Gambar 2 | 7 ADS1115 16 Bit/ADC                              | 12  |
| Gambar 3 | 1 Jendela dan CCTV                                | 13  |
| Gambar 3 | 2 Sistem Saat Ini                                 | 13  |
| Gambar 3 | 3 Blok Diagram Sistem Saat Ini                    | 14  |
| Gambar 3 | 4 Sistem Usulan Keamanan Jendela                  | 16  |
| Gambar 3 | 5 Blok Diagram Sistem Pengambilan Gambar Otomatis | 16  |
| Gambar 3 | 6 Cara Kerja Sistem Usulan                        | .17 |
| Gambar 3 | 7 Flowchart Sistem Usulan                         | 18  |
| Gambar 4 | 1 Formating SD CARD                               | 22  |
| Gambar 4 | 2 Pemilihan lokasi ISO OS Raspbian Jessie         | 23  |
| Gambar 4 | 3 Pemilihan Lokasi File OS                        | 23  |
| Gambar 4 | 4 OS Siap Untuk Dimasukan Ke Dalam SD CARD        | 24  |
| Gambar 4 | 5 Tampilan OS Raspbian Jessie                     | 24  |
| Gambar 4 | 6 Tampilan Awal Instalasi Putty                   | 25  |
| Gambar 4 | 7 Langkah Pemilihan Lokasi Instalasi              | 25  |
| Gambar 4 | 8 Paket Install Putty                             | 26  |
| Gambar 4 | 9 Prosess Instalasi Putty                         | 26  |
| Gambar 4 | 10 Tampilan Awal Putty                            | 27  |
| Gambar 4 | 11 Tampilan Login User Rspberry                   | 27  |
| Gambar 4 | 12 Tampilan Terminal Raspberry Pi 3               | 28  |
| Gambar 4 | 13 Install Python-pip                             | 28  |
| Gambar 4 | 14 Memulai Pembuatan Akun BOT Telegram            | 29  |
| Gambar 4 | 15 Pembuatan Akun Baru BOT Telegram               | 30  |
| Gambar 4 | 16 Proses Input Akun BOT Telegram                 | 30  |
| Gambar 4 | 17 Raspberry Konfigurasi                          | 31  |
| Gambar 4 | 18 Permision Enable Camera                        | 31  |
| Gambar 4 | 19 Script Read Digital Analog Sensor              | 33  |
| Gambar 4 | 20 Nilai <i>Digital</i> dan Analog Sensor         | 33  |
| Gambar 4 | 21 Direktori Penyimpanan Gambar                   | 33  |
| Gambar 4 | 22 File Gambar Pada Direktori Penyimpanan         | 34  |
| Gambar 4 | 23 Tampilan File Gambar                           | 34  |
| Gambar 4 | 24 Capture Notifikasi Telegram                    | 34  |
| Gambar 4 | 25 Script Capture Gambar                          | 36  |